# Anleitung zum Kauf Ihrer Dauerkarte (Warteliste)

#### Zugang zum Ticketshop

- 1. Öffnen Sie den folgenden Link zum Dauerkarten-Ticketshop.
- 2. Melden Sie sich an, um Zugriff auf den Saalplan zu erhalten.

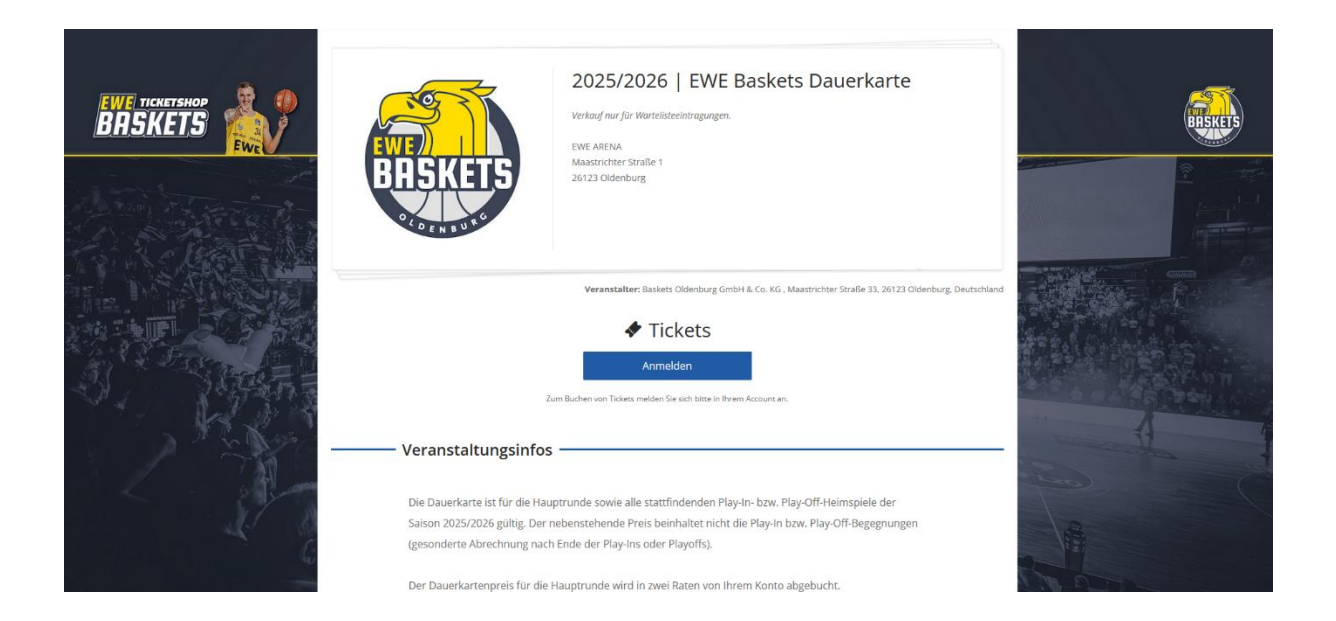

3. Nach erfolgreicher Anmeldung, erhalten Sie über die Schaltfläche "Dauerkarte kaufen", den Zugang zum Saalplan.

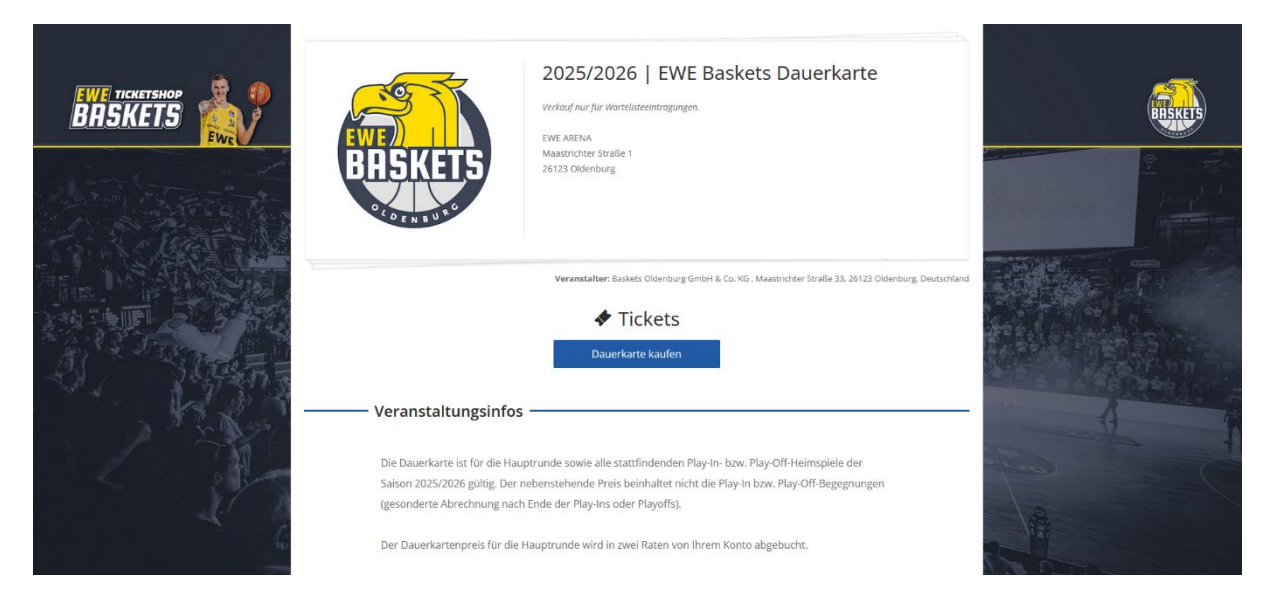

### Dauerkarte kaufen

- 4. Nach erfolgreicher Anmeldung klicken Sie auf "Dauerkarte kaufen".
- 5. Wählen Sie im Saalplan Ihre gewünschten Plätze aus.
- 6. Legen Sie die passende Preisstufe fest:
  - Mit Plastikkarte: +10 € Zusatzkosten. (inklusive Versandkosten)
  - Digitales Ticket: Keine Zusatzkosten.

Sie können nur so viele Plätze auswählen, wie Sie in der Wartelisten-Bestellung angegeben haben.

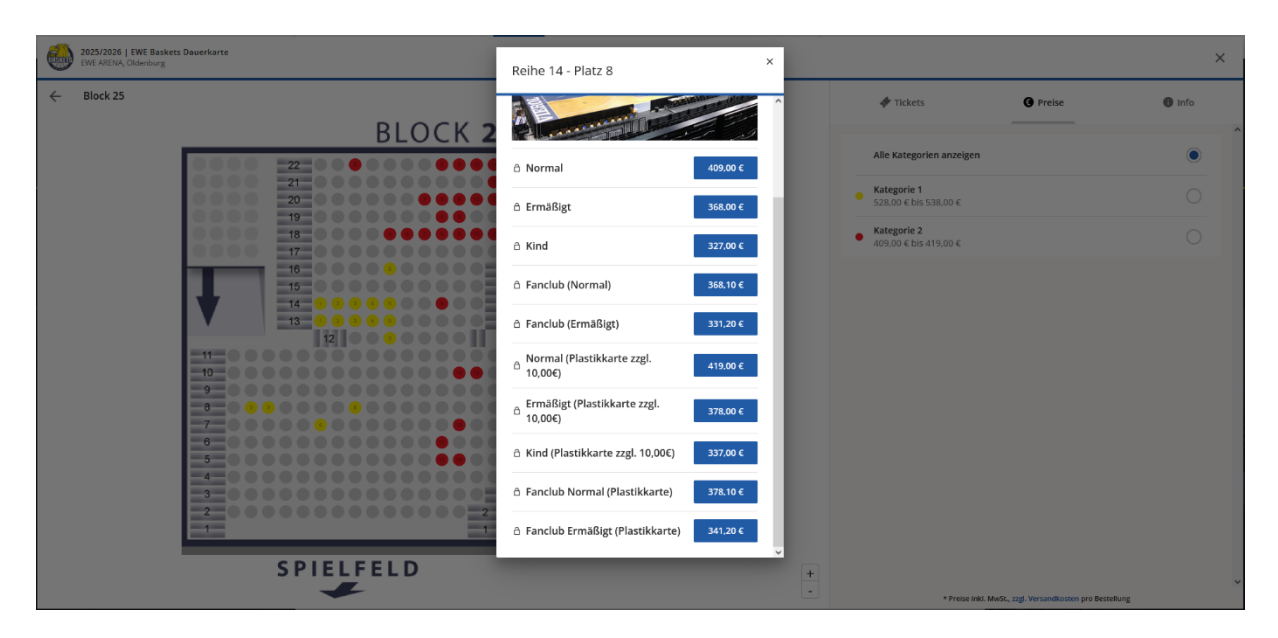

#### Umplatzierung bestehender Dauerkarten

Wenn Sie bestehende Dauerkartenplätze umplatzieren möchten:

7. Geben Sie im letzten Schritt des Bestellprozesses den **vierstelligen Dauerkarten-Code der zu stornierenden Plätze** an. Diesen finden Sie auf Ihrer Dauerkarte! (Beispiel: ehg3)

Michtig: Werden keine Codes angegeben, gehen wir von zusätzlichen Bestellungen aus.

Beispiel: Wenn Sie 2 Tickets umplatzieren möchten, aber keinen Code angeben, erhalten und bezahlen Sie **4 Tickets** für die neue Saison.

| Sicher einkaufen mit SSL-Verschlüsselung                                    |                                                                                       |                                                       |   |                  |             |
|-----------------------------------------------------------------------------|---------------------------------------------------------------------------------------|-------------------------------------------------------|---|------------------|-------------|
| Suche                                                                       | Suche                                                                                 |                                                       | 2 | 🕻 Mein Account 🗸 | 📜 Warenkorb |
| Ich nehme zur Kenntnis, dass mir<br>überschreiten dürfen.                   | tgebrachte Taschen aus Sicherheitsgründ                                               | len das Format A4 nicht                               |   |                  |             |
| Etwaige Play-In bzw. Playoff-Hein späteren Zeitpunkt separat per Lasts      | nspiele werden nach Anzahl der tatsächlik<br>chriftverfahren abgebucht und sind nicht | ch gespielten Spiele zu einem<br>abwählbar.           |   |                  |             |
| Wünschen Sie zusätzlich zu Ihrer<br>Ermäßigungsstufe mit dem Zusatz "Pl     | digitalen Dauerkarte eine Plastikkarte, w<br>lastikkarte".                            | ählen Sie hierzu die                                  |   |                  |             |
| Ihre Dauerkarte verlängert sich r<br>zum Ende der Saison ihre Gültigkeit, v | icht automatisch für die nächste Spielzei<br>wenn der Vertrag von dem Verbraucher n   | t. Ihre Dauerkarte verliert<br>iicht verlängert wird. |   |                  |             |
| Haben Sie Ihre Dauerkarte erfolgrei<br>alten Dauerkarten ein: (optional)    | ch umplatziert, dann tragen Sie hier der                                              | n vierstelligen Code der                              | 4 |                  |             |
|                                                                             |                                                                                       |                                                       |   |                  |             |

## Bestellung abschließen

- 8. Prüfen Sie im letzten Schritt **alle Angaben sorgfältig**.
- 9. Schließen Sie die Bestellung über die blaue Schaltfläche **"Jetzt kaufen"** ab.